# Подготовка

Основни функции

# Panasonic

Многофункционален телефон

# Инструкция за употреба модел: KX-TSC11FXW

Възможност за импулсно и тонално набиране

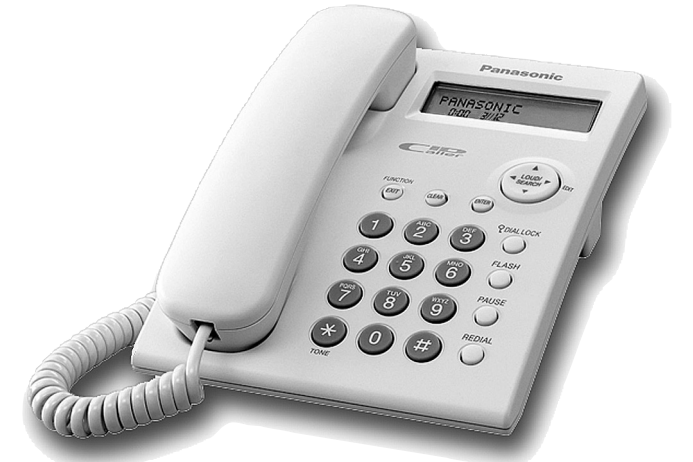

Съвместим с функцията Идентификация на повикването

#### МОЛЯ, ПРОЧЕТЕТЕ ПРЕДИ УПОТРЕБА И ЗАПАЗЕТЕ.

# Управляващи бутони

Благодарим ви, че избрахте този телефон Panasonic.

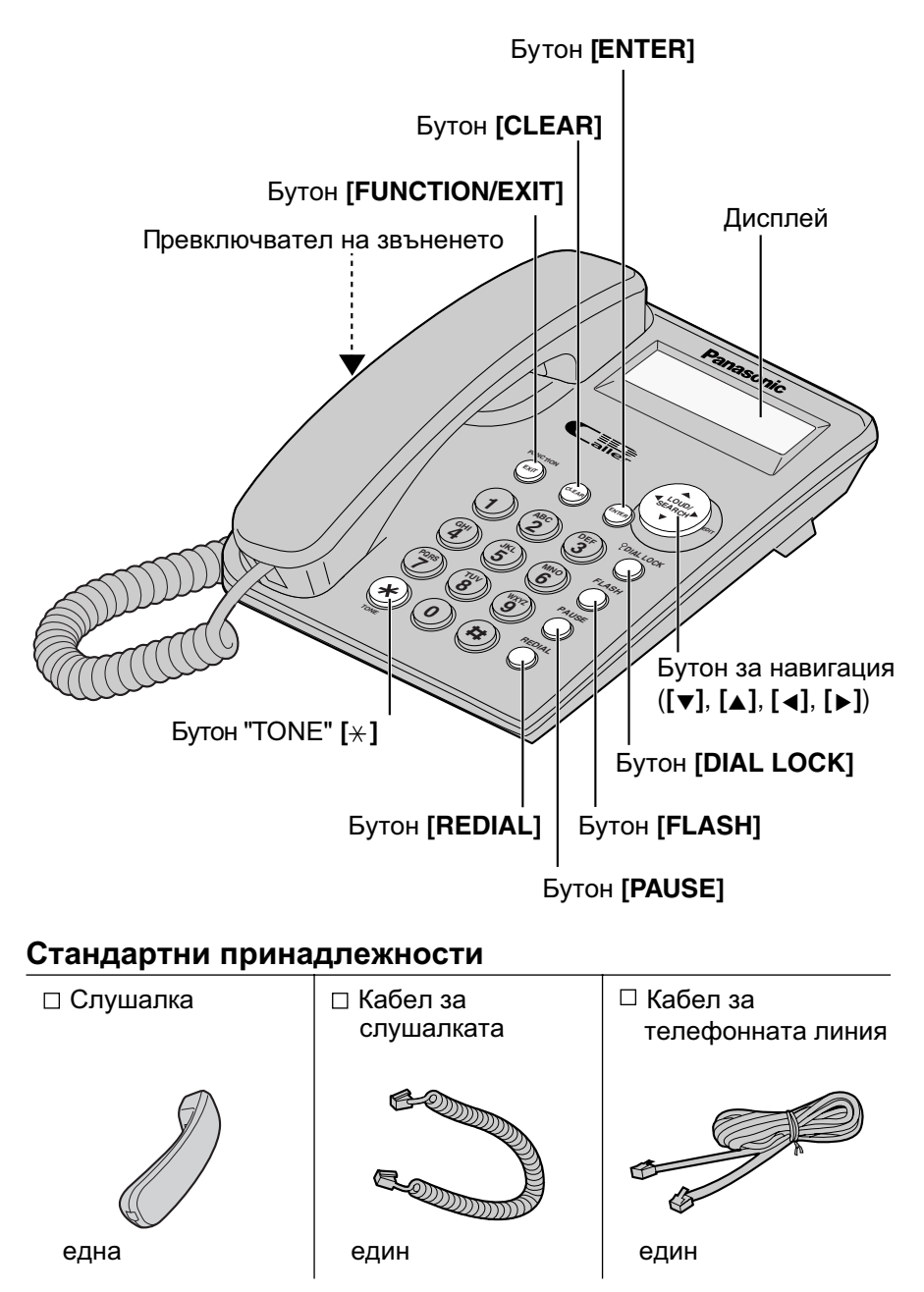

# Дисплей

| 123456789                  | 0123  | 456 |
|----------------------------|-------|-----|
| 988:88 <sup>AM</sup> 88/88 | 🛱 NEW | x8□ |

Тук са показани всички възможни конфигурации на дисплея.

| 10  | М  | ISSED | CALLS |
|-----|----|-------|-------|
| 12: | 34 | 24/11 |       |

Когато апарартът е в режим готовност, на дисплея се показват датата и часът, и броят на получените повиквания.

Ако дисплеят дълго показва "0:00 31/12" или "12:00™ 31/12", часовникът трябва да се настрои.

01-06-35 12:34 24/11

| 1114  | 447777 |     |    |
|-------|--------|-----|----|
| 11:50 | 23/11  | NEW | х3 |

(напр. 1 час, 6 минути и 35 секунди). Това е част от списъка на повикванията.

По време на разговор, дисплеят показва

продължителността на разговора

- Тук е показана следната информация: — номера на повикващия
- датата и часа на обаждането (напр. 23 ноември, 11:50 сутринта),
- информацията за повикващия е нова (не е запаметена ("NEW" се изписва), и
- колко пъти се е обаждал (напр. 3 пъти).
- ? : Активирана е забрана за обаждания
- 轮 : Въвеждане на информация в телефонния указател
- : [REDIAL] е натиснато при затворена слушалка
- : Този символ мига, когато батериите са изтощени. Сменете батериите.
- Р : [PAUSE] е натиснато при набиране на телефонен номер
- F : [FLASH] е натиснато при запаметяване на телефонен номер

# Настройки

#### Поставяне на батериите

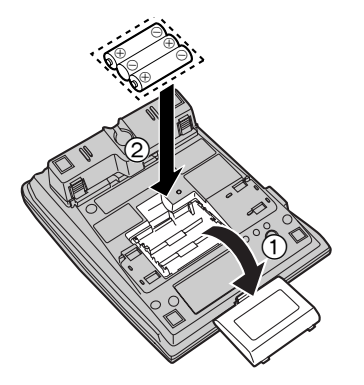

- Натиснете по посока на стрелката и отворете капака на батериите (①).
- Поставете батериите по показания начин (②), като стриктно спазвате поляритета им.
- **3**атворете капака.
- Батериите се продават отделно (не са включени в комплекта на апарата).
- Поставете три качествени алкални (LR6) или манганови (R6, UM-3) батерии с размер "АА". Препоръчваме ви да използвате алкални батерии Panasonic. Животът на батериите е: - около шест месеца за алкални батерии

   около три месеца за манганови батерии

Животът на батериите зависи от работните условия и от температурата.

• Спазвайте стриктно поляритета (означенията "+" и "-"), когато поставяте батериите.

#### АПАРАТЪТ НЕ МОЖЕ ДА РАБОТИ БЕЗ БАТЕРИИ.

#### Свързване на телефона

След свързването вдигнате слушалката и проверете дали се чува сигнал.

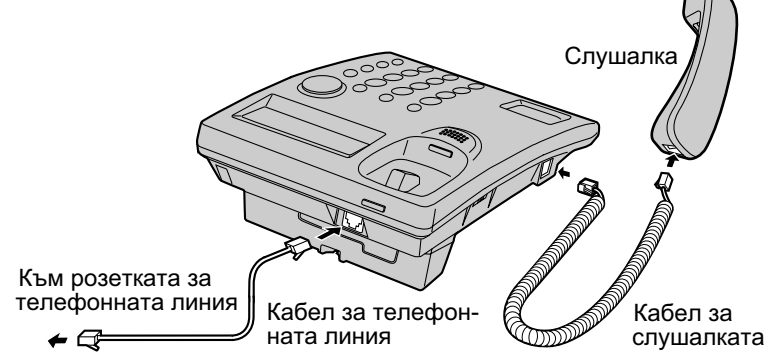

- Използвайте само слушалка Panasonic за KX-TSC11FXW.
- Използвайте само кабелите, с които е комплектован този апарат.
- Ако апаратът е свързан към учрежденска централа, която не поддържа Идентификация на повикването, няма да може да използвате тази функция.

#### Програмни функции

Можете да програмирате описаните по-долу функции. На дисплея се изписват инструкциите за програмирането. За повече подробности вижте съответните подробни указания.

Уверете се, че слушалката е поставена върху апарата.

#### Натиснете [FUNCTION/EXIT]

#### <Меню с функциите>\*

| SAVE PHONEBOOK ? . | Запаметяване на имена и телефонни номера в телефонния указател. |
|--------------------|-----------------------------------------------------------------|
| SET CLOCK ?        | Настройка на датата и часа.                                     |
| CHANGE PASSWORD? . | За промяна на паролата за ограничаване                          |
|                    | на обажданията                                                  |
| CALL RESTRICT ?    | Ограничаване на обажданията                                     |
| SET FLASH TIME ?.  | Задаване на Flash интервал                                      |
| SET DIAL MODE ?    | Задаване на режим на набиране                                   |
| LCD CONTRAST ?     | Настройване контраста на LCD дисплея                            |
| CHANGE LANGUAGE?.  | Избиране език за съобщенията на дисплея                         |

#### При програмиране:

- \* Изберете желана функция от менюто, като използвате бутоните [▼] и [▲]. Натиснете [ENTER], за да преминете към следващата стъпка.
- Можете да прекратите програмирането, като натиснете [FUNCTION/EXIT].
- Ако в продължение на 60 секунди не натиснете бутон, апаратът ще прекрати автоматично програмирането.

### Дата и час

Можете да зададете 24-часов или 12-часов (АМ/РМ) режим на часовника. Уверете се, че слушалката е поставена на телефона.

| 1 | Натиснете [FUNCTION/EXIT]                                                                                                    |                                |
|---|----------------------------------------------------------------------------------------------------|--------------------------------|
| 2 | Изберете "SET CLOCK ?"с<br>бутоните[▼] и [▲].                                                                                                    | SET CLOCK ?                    |
| 3 | Натиснете [ENTER].                                                                                                    | ENTER YEAR 2004<br>00:00 31/12 |
| 4 | Въведете годината.<br>(Напр., за 2004 въведете "04".)<br>• Можете да въвеждате от 2000 до 2099.                                                                                                    | ENTER YEAR 2004<br>00:00 31/12 |
| 5 | Натиснете <b>[ENTER]</b> .                                                                                                    | ENTER TIME<br>00:00 31/12      |
| 6 | Въведете точния час, като използвате<br>4 цифри - по 2 за часа и минутите.<br>(Напр., за 9:30 въведете "0930".)<br>• За 24-часов режим на часовника<br>въведете числа между 0000 и 2359.<br>• За 12-часов режим на часовника<br>въведете числа между 0100 и 1259. | ENTER TIME<br>)00:00( 31/12    |
| 7 | Натиснете <b>[ENTER]</b> .<br>• Ако сте въвели числа между 0000 и<br>0050, и между 1300 и 2359, режимът<br>на часовника автоматично ще се<br>превключи на 24-часов.<br>Продължете със стъпка 10.                                                                  | #=AM/PM<br>09:30 31/12         |

8 Натиснете [#], за да изберете "АМ" (преди обяд), "РМ" (след обяд) или 24-часов режим на часовника.

---- AM

---- PM

• При всяко натискане на [#] се превключва режимът. Натиснете [ENTER].

(празно поле) ---- 24-часов режим

Режим

#=AM/PM

09:30°PM 31/12

ENTER DAY/MONTH

09:30 рм 31/12

ENTER DAY/MONTH 09:30 рм 27/12

Въведете деня и месеца, като

използвате 4-цифрено число.

(Напр. За 27 декември - "2712".)

• Дисплеят ще се върне на показния в т. 2. За изход натиснете бутона [FUNCTION/EXIT] или изчакайте 60 секунди.

• Ако не сте въвели правилно датата и часа, на дисплея ще се изпише, "ERROR" и няма да можете да продължите програмирането.

Ако батериите се изтощат или ако сменявате батериите, ще се изпише "0:00 31/12" или "12:00 № 31/12". Настройте отново датата и часа.

При използване на функция Идентификация на повикването При включена информация за точния час в услугата Идентификация на повикването, при първото получено повикване часовникът ще се свери според тази информация. Часовникът няма да се свери, ако преди това не е бил настроен.

#### 11 Натиснете [ENTER].

Дисплей

AΜ

Ť РM

- Часовникът ще се активира.

SAVED

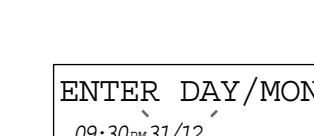

10

#### Режим на набиране

Тази функция ви позволява да зададете режима на набиране. Ако телефонът е свързан към централа с импулсно набиране (аналогова), изберете режим "Pulse", а ако е свързан към централа с тонално набиране, изберете "Tone". Фабричната настройка е тонално набиране. Уверете се, че слушалката е поставена на телефона.

| 1 | Натиснете [FUNCTION/EXIT].                                                                                                    |                 |
|---|----------------------------------------------------------------------------------------------------|-----------------|
| 2 | Изберете"SET DIAL MODE ?"<br>сбутоните [♥]и [▲].                                                                                                    | SET DIAL MODE ? |
| 3 | Натиснете <b>[ENTER]</b> .                                                                                                    | : TONE          |
| 4 | Изберете " PULSE " или " TONE"<br>с бутоните [▼] и [▲].                                                                                                    |                 |
| 5 | Натиснете [ENTER].<br>• Дисплеят ще се върне към показания<br>в т. 2. За изход от режима на програ-<br>миране, натиснете [FUNCTION/EXIT]<br>или изчакайте 60 секунди. | SAVED           |

• Можете да прекратите програмирането по всяко време, като натиснете **[FUNCTION/EXIT]**.

Подготовка

# Контраст на дисплея

Можете да изберете едно от четири възможни нива за контраста на LCD дисплея. Фабричната настройка е ниво 2.

Уверете се, че сте поставили слушалката на телефона.

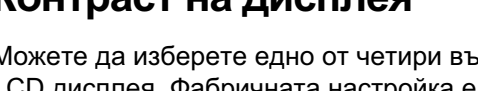

Hatuchete [FUNCTION/EXIT]. 2 Изберете "LCD CONTRAST ?" с бутоните [▼] и [▲].

#### Натиснете [ENTER].

 Дисплеят ще покаже текущата настройка.

- Изберете желаното ниво на контраст Δ с бутоните [▼] и [▲].
  - При всяко натискане на [▼] и [▲] контрастът ще се променя.
- 5 Натиснете [ENTER].
  - Дисплеят ше се върне към показания в т. 2. За изход от режима на програмиране, натиснете [FUNCTION/EXIT] или изчакайте 60 секунди.
- Можете да прекратите по всяко време, като натиснете [FUNCTION/EXIT].

#### Сила на звънене

Можете да поставите превключвателя на позиция HIGH. LOW или OFF. съответно за силно, слабо или изключено звънене. Фабричната настройка е HIGH.

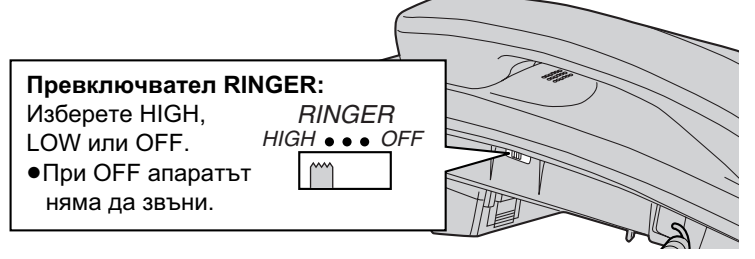

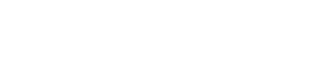

 $\Box\Box$ 

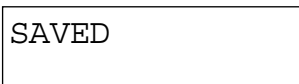

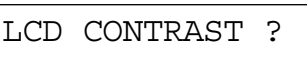

#### Език на дисплея

Тази функция ви дава възможност да изберете един от двата възможни езика за информацията на дисплея. Фабричната настройка е "English". Уверете се, че слушалката е поставена на телефона.

| 1 | Натиснете [FUNCTION/EXIT].                                                                                                    | SAVE PHONEBOOK ? |
|---|----------------------------------------------------------------------------------------------------|------------------|
| 2 | Изберете " CHANGE LANGUAGE?"<br>с бутоните [▼] и [▲].                                                                                                    | CHANGE LANGUAGE? |
| 3 | Натиснете <b>[ENTER]</b> .                                                                                                    | :ENGLISH         |
| 4 | Изберете желания език с<br>бутоните <b>[▼]</b> и <b>[</b> ▲].                                                                                                    |                  |
| 5 | Натиснете [ENTER].<br>• Дисплеят ще се върне към показания<br>в т.2. За прекратяване на програмира-<br>нето, натиснете [FUNCTION/EXIT] или<br>изчакайте 60 секунди. | SAVED            |

• Можете да прекратите програмирането по всяко време, като натиснете **[FUNCTION/EXIT]**.

# Обаждане

Когато се обаждате, можете да наберете телефонния номер по два начина.

- Наберете номера и вдигнете слушалката ИЛИ
   Вдигнете слушалката и наберете номера
  - Набраният номер ще се изпише, а след няколко секунди дисплеят ще започне да показва продължителността на разговора

| 1234  | 567890 |  |
|-------|--------|--|
| 12:34 | 24/11  |  |

• Ако сгрешите, затворете и започнете отново от стъпка 1.

00-00-00 12:34 24/11

Когато приключите разговора, затворете.

#### Повторно набиране на последния набран номер

Вдигнете слушалката - Натиснете [REDIAL].

# Повторно набиране от списъка с последните набрани номера

Апаратът запаметява последните 20 набрани номера.

- 1. При затворена слушалка, натиснете [REDIAL].
  - На дисплея ще се изобрази " 🔿 " и последният набран номер.
  - Ако номерът е запаметен в телефонния указател, на дисплея се изписва името, вместо момера. За да видите номера, натиснете [◄].
- 2. Изберете желания номер, като натискате [▼] и [▲].
  - Можете да изберете номер и чрез натискане на [REDIAL].
  - За изход натиснете [FUNCTION/EXIT].
- 3. Вдигнете слушалката.
  - Изписаният на дисплея телефонен номер ще бъде набран.
- За да изтриете номер от списъка, повторете стъпки 1 и 2 и натиснете [CLEAR].
- Ако на дисплея се изпише "NO ITEMS STORED", паметта е празна.

#### Регулиране силата на звука в слушалката (при разговор)

За увеличаване натиснете [▲]. За намаляване натиснете [▼].

Ex. Handset volume level: 2

 Можете да изберете едно от четири възможни нива на силата на звука. Избраното ниво се показва на дисплея за няколко секунди.

12:34 24/11

ΠП

# Отговор на повикване

При получаване на повикване, апаратът звъни и да дисплея се изписва "INCOMING CALL".

Ако сте абонирани за услугата Идентификация на повикването, на дисплея ще се изпише информация за повикващия (вижте по-долу)

За да приемете повикването (обаждането), вдигнете слушалката.

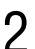

1

Когато приключите разговора, затворете.

# Идентификация на повикването

Този апарат е съвместим с услугата Идентификация на повикването (Caller ID), която се предлага от телефонната компания. Ако сте абонирани за услугата, при получаване на повикване, на дисплея ще се

се изписва информация за повикващия.

Апаратът запаметява информацията за последните 50 получени повиквания, включително датата и часа на повикването, номера на повикващия и колко пъти ви е търсил. Като използвате тази информа-

ция за получените повиквания, можете да се обаждате на тези, които са ви търсили или да запаметявате данните за тях в телефонния указател.

#### Как се изобразява информацията за повикващия

Когато апаратът звъни, на дипслея се изписва телефонният номер на повикващия.\* Когато отговорите на повикването, дисплеят започва да показва продължителността на разговора

1114447777

11:50 24/11

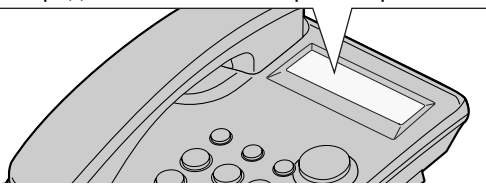

#### \*Показване на името на повикващия

Ако в телефонния указател сте запаметили номера, от който се получава повикване, на дисплея ще се изпише запаметеното в телефонния указател име.

| 5 | ΓINA  | ROBINSON |
|---|-------|----------|
|   | 11:50 | 24/11    |

### "Връщане" на обаждането

- Натиснете [▼] или [▲], за да "извикате" списъка на получените повиквания.
- 2 Изберете желаната позиция с [▼]и [▲].
  - За изход от списъка, натиснете [FUNCTION/EXIT] или изчакайте 60 секунди
- **З** Вдигнете слушалката.
  - Изписаният на дисплея номер ще бъде набран автоматично.
  - След няколко секунди дисплеят ще започне да показва продължителността на разговора.

1234567890

10:50 23/11

00-00-00

10:50 23/11

Ако се налага, можете да промените номера, преди да се обадите.

#### Промяна на телефонния номер

Можете да промените телефонен номер от списъка на повикванията.

- Натиснете [v] или [], за да "извикате" списъка с получените повиквания.
- 2 Изберете желаната позиция с [▼]и [▲].
- З Натиснете [▶] или [ENTER].

За да добавите цифра Добавете желаната цифра.

За да изтриете цифра Натиснете [CLEAR] или [#] за изтриване.

- Δ След като редактирате номера, можете да продължите процедурата по набирането или запаметяването му. За да наберете номера, вдигнете слушалката. За запаметяване на номера, следвайте стъпки 4 и 5 от описаната на следващата страница процедура.
- За изход от списъка с получените повиквания, натиснете [FUNCTION/EXIT] или изчакайте 60 секунди.

1234567890 10:50 23/11 x4 NFW

01234567890

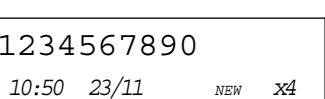

JACK SMITH 10:50 23/11

#### Запаметяване на информация от списъка с получените повиквания в телефонния указател

Можете да запаметите номерата от списъка с получените повиквания. Уверете се, че слушалката е поставена на телефона.

| Натиснете [▼] или [▲], за да "извикате" списъка с получените |
|--------------------------------------------------------------|
| повиквания.                                                  |

- 2 Изберете желания номер с [▼] или [▲].
- **3** Натиснете [▶] или [ENTER].
  - Ако е необходимо, можете да редактирате номера (вижте предишната стр).
- Натиснете [ENTER].

#### Ако липсва информация за името на повикващия, "ENTER NAME" ще се изпише на дисплея.

- а) Въведете името (вижте раздела за въвеждане на текст) и продължете със стъпка 5.
- b) Ако не е необходимо въвеждане на име, продължете със стъпка 5.

#### Ако има информация за името на повикващия, можете да редактирате тази информация.

- а) Ако е необходимо, променете името на повикващия и продължете със стъпка 5.
- b) Ако не трябва да променяте името, продължете със стъпка 5.

#### 5 Натиснете [ENTER].

• След няколко секунди дипслеят ще се върне към списъка с повикванията. Можете да запаметите и други номера. За изход натиснете [FUNCTION/EXIT] или изчакайте 60 секунди.

| 1234567890         |     |            |
|--------------------|-----|------------|
| 10:50 23/11        | NEW | <i>x</i> 4 |
| <b>1</b> 234567890 |     |            |

| ENTER | NAME |  |
|-------|------|--|
|       | \$   |  |

SAVED

₽

# Телефонен указател

# Запаметяване на имена и телефонни номера в телефонния указател

В телефонния указател можете да запаметите до 50 имена и номера. Уверете се, че слушалката е поставена на телефона.

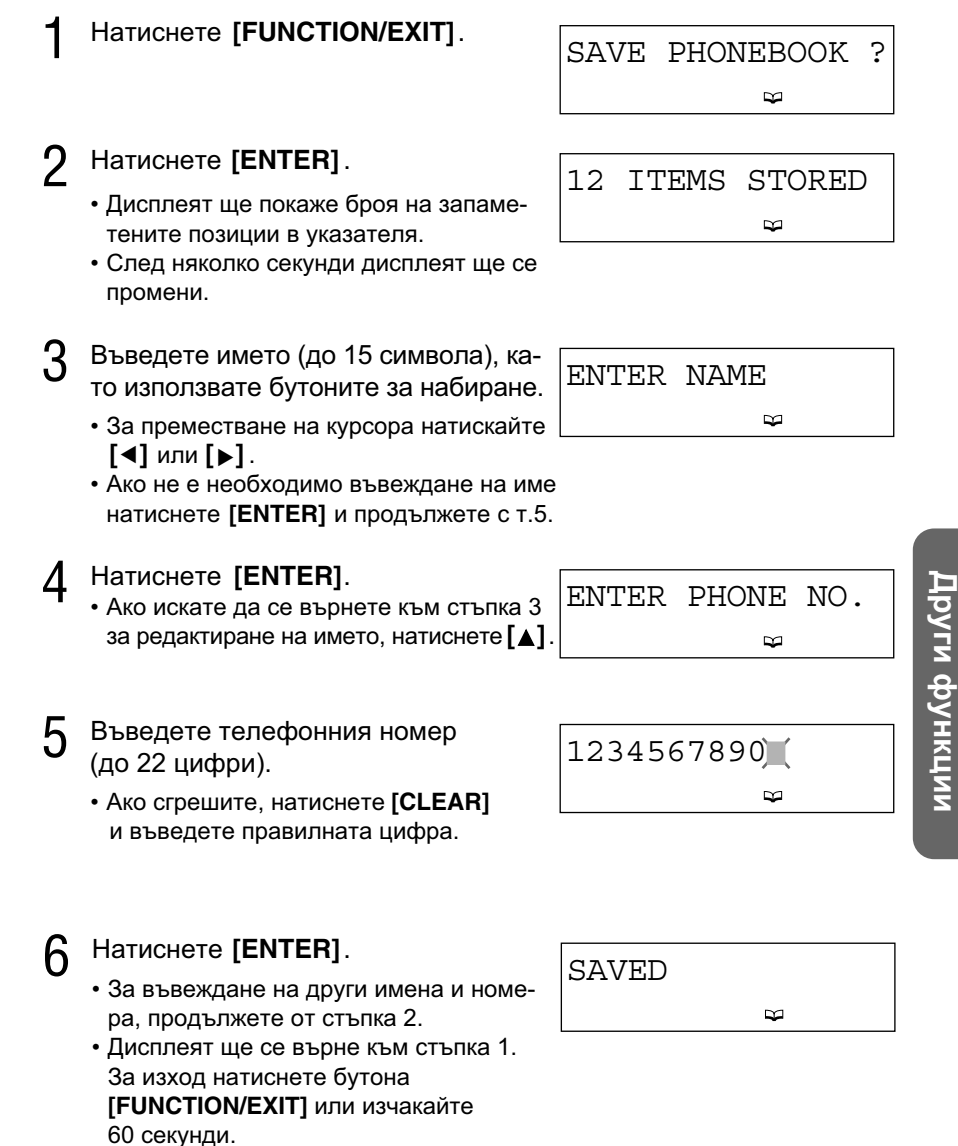

#### Въвеждане на текст с бутоните за набиране

Бутоните за набиране (**[0]** до **[9]**) могат да се използват за въвеждане на символите, показани в долната таблица.

|       |                                | Брой натискания на бутона |   |   |   |   |   |   |   |
|-------|--------------------------------|---------------------------|---|---|---|---|---|---|---|
| Бутон | 1                              | 2                         | 3 | 4 | 5 | 6 | 7 | 8 | 9 |
| [1]   | &                              | ,                         | ( | ) | , | - | • | / | 1 |
| [2]   | A                              | В                         | С | 2 |   |   |   |   |   |
| [3]   | D                              | E                         | F | 3 |   |   |   |   |   |
| [4]   | G                              | Н                         | I | 4 |   |   |   |   |   |
| [5]   | J                              | K                         | L | 5 |   |   |   |   |   |
| [6]   | М                              | N                         | 0 | 6 |   |   |   |   |   |
| [7]   | Р                              | Q                         | R | S | 7 |   |   |   |   |
| [8]   | Т                              | U                         | V | 8 |   |   |   |   |   |
| [9]   | W                              | X                         | Y | Z | 9 |   |   |   |   |
| [*]   | *                              |                           |   |   |   |   |   |   |   |
| [0]   | 0                              | Интервал                  |   |   |   |   |   |   |   |
| [#]   | #                              |                           |   |   |   |   |   |   |   |
| [4]   | Преместване на курсора наляво  |                           |   |   |   |   |   |   |   |
| [►]   | Преместване на курсора надясно |                           |   |   |   |   |   |   |   |

#### Ако сгрешите при въвеждането

С бутоните [◀] и [▶] преместете курсора до грешния символ, натиснете [CLEAR], за да го изтриете и въведете правилния символ. При всяко натискане на [CLEAR], се изтрива по един символ.

#### Например: за да въведете "TOM JONES":

| 1 | Натиснете [8].                                                                 | )II(      |
|---|--------------------------------------------------------------------------------|-----------|
| 2 | Натиснете [6] 3 пъти и натиснете [▶].                                          | ТО)       |
| 3 | Натиснете [6] веднъж и [▶] 2 пъти.                                             | том 📜     |
| 4 | Натиснете <b>[5]</b> , натиснете <b>[6]</b> 3 пъти<br>и натиснете <b>[▶]</b> . | том јо)   |
| 5 | Натиснете <b>[6]</b> 2 пъти, <b>[3]</b> 2 пъти и<br><b>[7]</b> 4 пъти.         | TOM JONES |

#### Набиране на номер от телефонния указател

Уверете се, че слушалката е поставена на телефона.

Натиснете [◀] или [▶], за да "извикате" телефонния указател.

PHONEBOOK LIST ∞

- 2 Изберете желаната позиция от указателя, с бутоните [▼]и [▲].
  - Позициите в указателя са запаметени по показания отдясно начин.

#### Търсене по азбучен ред:

- Натиснете необходимия брой пъти бутона за набиране, съответстващ на първата буква от търсеното име (вижте таблицата на предишната страница). Напр. за "Frank", натискайте [3], докато се изпише буквата "F".
- Натискайте [▼], докато се изпише желаното име.

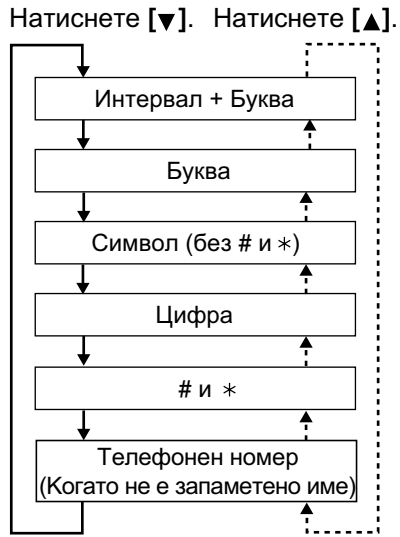

#### 3 Вдигнете слушалката.

- Номерът ще бъде набран автоматично.
- За да затворите, поставете слушалката на телефона.
- Ако "NO ITEMS STORED" се изпише в стъпка 1, в телефонния указател няма запаметени позиции.
- Можете да излезете от телефонния указател, като натиснете [FUNCTION/EXIT].
- Можете да наберете запаметен номер и по следния начин:
  - 1. Вдигнете слушалката.
  - 2. Намерете желаната позиция от указателя (вижте по-горе).
  - 3. Натиснете [ENTER].
- Ако батериите са изтощени или няма поставени батерии, тази функция няма да работи

| Бутон | Символи    | Бутон        | Символи       |
|-------|------------|--------------|---------------|
| [1]   | Символи, 1 | [7]          | P, Q, R, S, 7 |
| [2]   | A, B, C, 2 | [8]          | T, U, V, 8    |
| [3]   | D, E, F, 3 | [9]          | W, X, Y, Z, 9 |
| [4]   | G, H, I, 4 | [ <b>*</b> ] | *             |
| [5]   | J, K, L, 5 | [0]          | 0, Интервал   |
| [6]   | M, N, O, 6 | [#]          | #             |

#### Индекс

#### Комбинирано обаждане

Тази функция ви позволява да направите комбинирано обаждане ръчно набиране на необходимите цифри (например код за достъп, PIN код и др.), след което да наберете автоматично номер, запаметен в телефонния указател. Това е удобно, например, при използване на карта за международни разговори, електронно банкиране и др.

• За да избегнете евентуални грешки, препоръчваме ви при запаметяването на номера в телефонния указател, да въвеждате паузи там, където е необходимо.

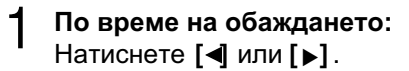

- 2 Намерете желаната позиция от телефонния указател, като натискате [▼] и [▲].
  - За търсене по абучен ред, вижте предишната страница.

#### З Натиснете [ENTER].

• Телефонният номер ще бъде набран автоматично.

#### Редактиране на позиция в телефонния указател

Уверете се, че слушалката е поставена на телефона.

Натиснете [◀] или [▶], за да "извикате" телефонния указател.

2

Изберете позицията, която искате да промените, с бутоните [▼] и [▲].

| • | Можете да търсите желаната позиция |
|---|------------------------------------|
|   | и по азбучен ред.                  |

JANE ◀

3

Δ

6

#### Натиснете [▶] или [ENTER]

• Ако няма да променяте името, продължете със стъпка 5.

| Редактирайте името, | като използвате | бутоните за наб | биране. |
|---------------------|-----------------|-----------------|---------|

- За да изтриете грешен символ, позиционирайте курсора с бутоните [◄] и
   [▶], и натиснете [CLEAR].
- 5 Натиснете [ENTER].

#### За да добавите цифра

Добавете цифрата на нужното място.

#### За да изтриете цифра Натиснете [CLEAR].

• Премествайте курсора с [◄] и [▶].

Натиснете [ENTER].

 За да редактирате други позиции, продължете от стъпка 2. ⊢ JANE ∽

00123456789

#### ➡ Телефонен указател

#### Изтриване на позиция от телефонния указател

Уверете се, че слушалката е поставена на телефона.

- Натиснете [◀] или [▶], за да "извикате" телефонния указател.
- 2 Изберете позицията, която искате да изтриете, с бутоните [▼] и [▲].
  - Можете да търсите и по азбучен ред.
- З Натиснете [CLEAR].
  - За отказ натиснете [◄].
- ▲ Натиснете [ENTER].
  - За да изтриете други позиции, повторете процедурата от стъпка 2.
  - За изход натиснете [FUNCTION/EXIT].

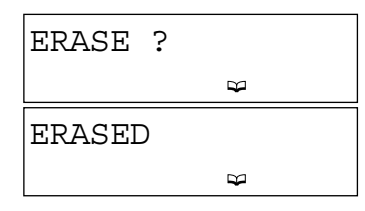

# Специални функции

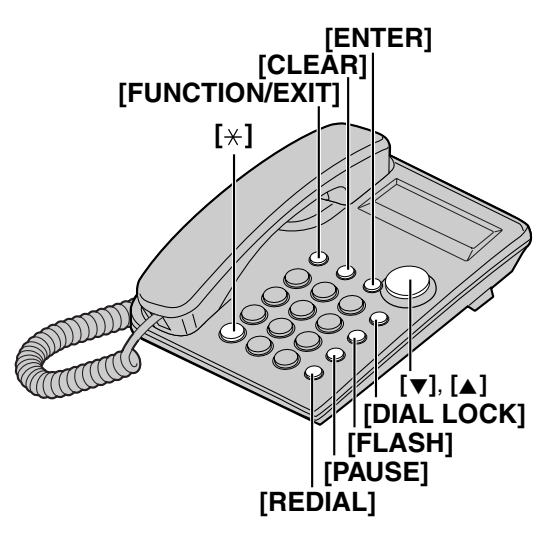

#### Временно тонално набиране

#### (За абонати на телефонни централи с импулсно набиране)

Натиснете [+] (TONE) преди да въведете кода, изискващ тонално набиране.

• Режимът на набиране временно ще се превключи на тонален. Можете да въведете кодове за електронно банкиране, управление на телефонен секретар и др. Когато затворите, режимът ще се превключи отново на импулсен.

## Използване на бутона [PAUSE]

#### (Ако апаратът е свързан към учрежденска централа)

Препоръчваме ви да натискате бутона **[PAUSE]** там, където е необходимо да се изчака (напр. при излизане към външна линия).

Напр.: излизане към външна линия с [9]

[9] → [PAUSE] → Телефонен номер

• Натискането на **[PAUSE]** създава 3.5 секунди пауза. Това предотвратява грешки при повторно набиране или при набиране на запаметен номер.

• Натискането на [PAUSE] повече от веднъж увеличава дължината на паузата.

# Бутон [FLASH]

Натискането на бутона [FLASH] ви дава достъп до някои специални функции на телефонната централа, като прехвърляне на разговори и изчакващо повикване, например.

#### Задаване на Flash интервал

Flash интервалът зависи от телефонната централа, към която е свързан телефонът. Можете да изберете 80, 90, 100, 110, 200, 250, 300, 400, 600 или 700 ms. Фабричната настройка е 100 ms.

Уверете се, че слушалката е поставена на телефона.

2 Изберете "SET FLASH TIME ?"с бутоните [▼]и[▲].

Натиснете [FUNCTION/EXIT].

Други функции

3 Натиснете [ENTER].

4 Изберете желания интервал с [▼] и [▲].

- 5 Натиснете [ENTER].
  - Дисплеят ще се върне към стъпка 2. За изход натиснете бутона [FUNCTION/EXIT] или изчакайте 60 секунди.

SAVED

:100MS

#### 🔶 Специални функции

- Можете да излезете по всяко време, като натиснете [FUNCTION/EXIT].
- Функцията меже да не работи правилно, в зависимост от телефонната централа.
- Функцията няма да работи, ако в телефона не са поставени батерии.

#### Задаване на парола

Можете да смените паролата за заключване на бутоните за набиране и за ограничаване на набирането. Фабрично зададената парола е "1111".

#### Уверете се, че слушалката е поставена на телефона.

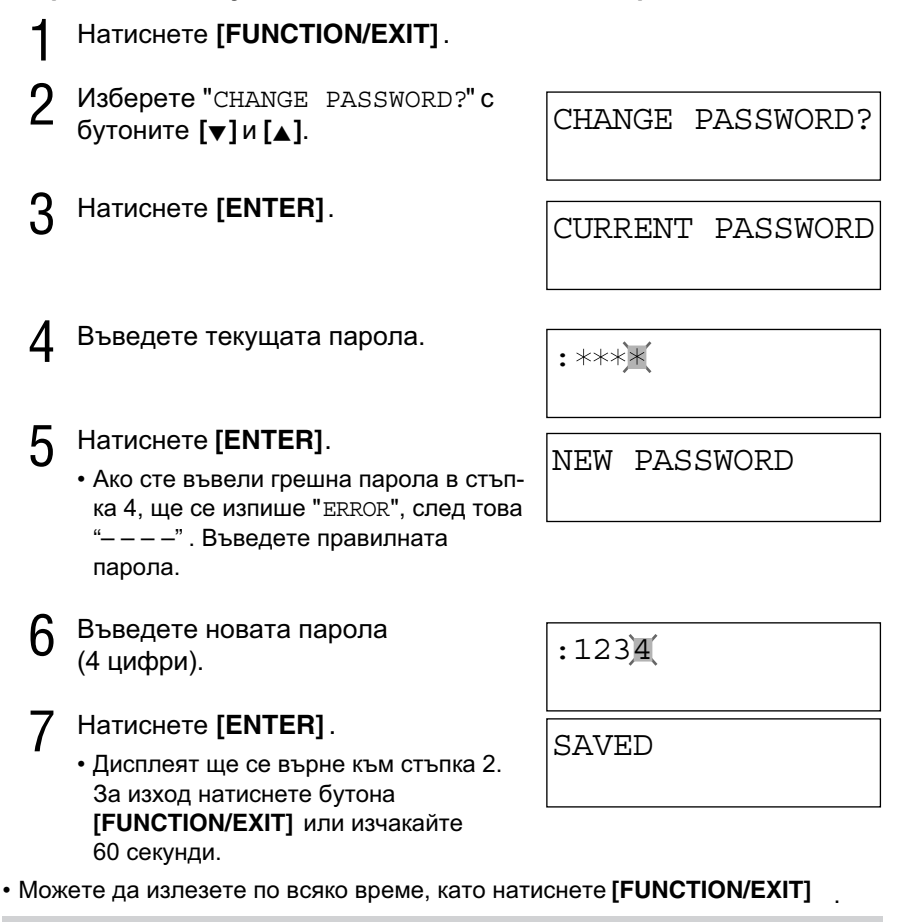

Моля, запишете си паролата. Ако забравите паролата, обърнете се към най-близкия специализиран сервиз на Panasonic.

#### Заключване на бутоните за набиране

Тази функция ви дава възможност да забраните набирането от телефона (при настройка ON). Фабричната настройка е OFF.

Преди да активирате заключването на бутоните за набиране или ограничаване на набирането, преопръчваме ви да запаметите авариен (спешен) номер в телефонния указател. Този номер ще може да се набира, дори и при активирана забрана за набиране.

#### За заключване на бутоните

Натиснете [DIAL LOCK]

• " 🍳 " започва да мига на дисплея

| ENTER      | PASSWORD |
|------------|----------|
| <u>`</u> Y |          |

2

Въведете паролата.

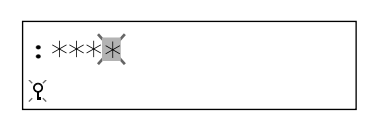

- **З** Натиснете [ENTER].
  - " Q " ще се изобрази на дисплея.
  - Ако въведете грешна парола, ще се изпише " ERROR", след това "---" Въведете правилната парола. парола.

При вдигане на слушалката и натискане на бутон за набиране, на дисплея ще се изпише "DIAL LOCKED".

#### За отмяна на заключването

Изпълнете стъпки от 1 до 3 от описаната по-горе процедура. В стъпка 3 " 🎖 " ще изчезне от дипслея.

### Ограничаване на набирането

С тази функция можете да забраните набирането на всички телефонни номера, започващи с определени цифри (1 или 2 цифри). При активирането на функцията се забранява набирането на номерата, започващи със зададените цифри, с изключение на аварийните номера.

#### За да активирате ограничаването

Уверете се, че слушалката е поставена на телефона.

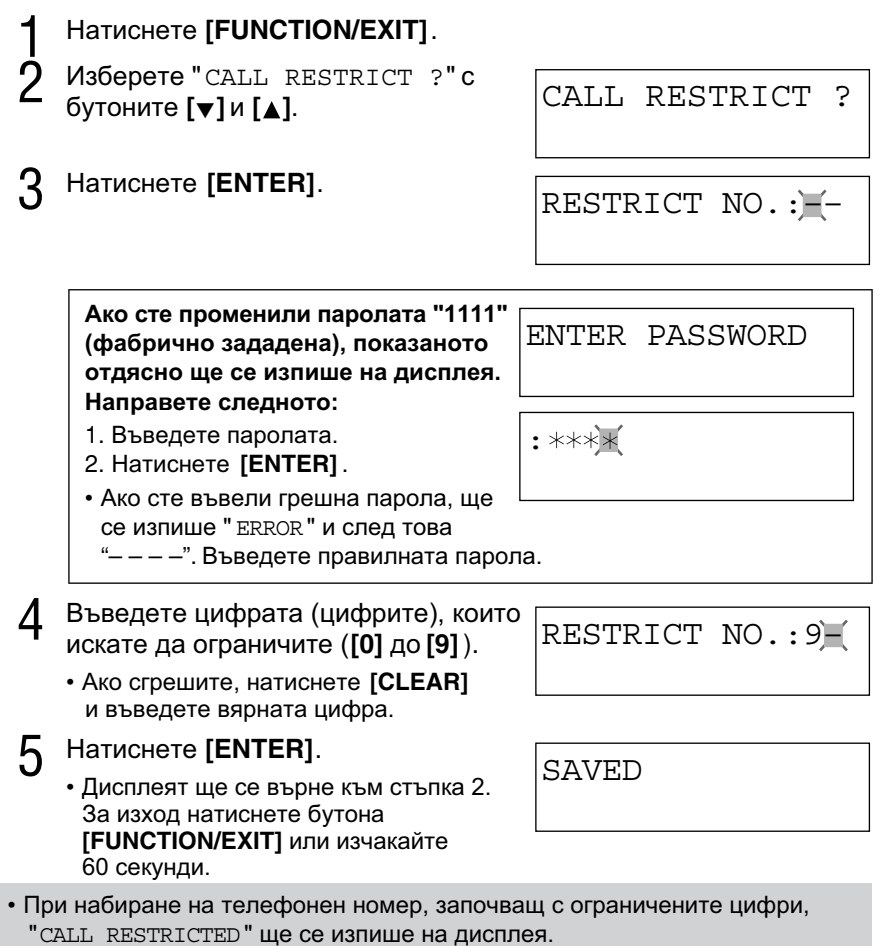

• Ако дисплеят показва " CALL RESTRICTED ", не можете да запаметявате аварийни номера в телефонния указател.

#### За да отмените забраната

Следвайте стъпки 1 - 3. В стъпка 4 натиснете [CLEAR], за да изтриете забранените цифри и натиснете [ENTER].

# Монтиране на стена

Апаратът може да се монтира и на стена.

Натиснете щифтовете по посока на стрелките (①), и извадете приспособлението за монтиране на стена (②).

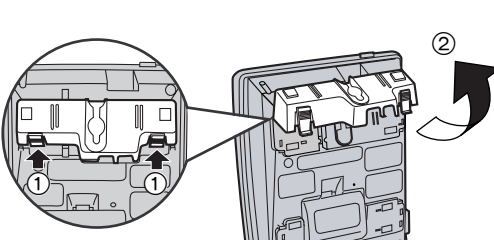

- Навийте кобела за телефонната линия в приспособлението за монтиране и го натиснете по посока на стрелките (① и ②). /
  - Думата "UP WALL" трябва да е нагоре.
- Завийте два винта в стената на разстояние 8.3 ст. Можете Да използвате шаблона. Включете кабела за телефонната линия и закачете телефона.
- 4 Регулирайте контраста на LCD дисплея, ако е необходимо.

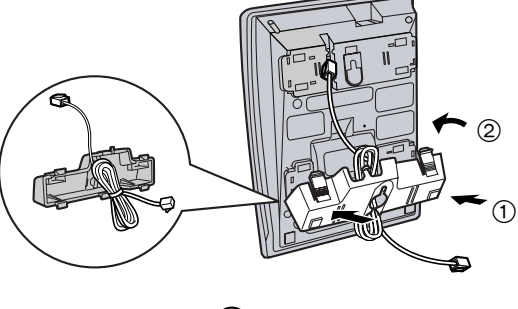

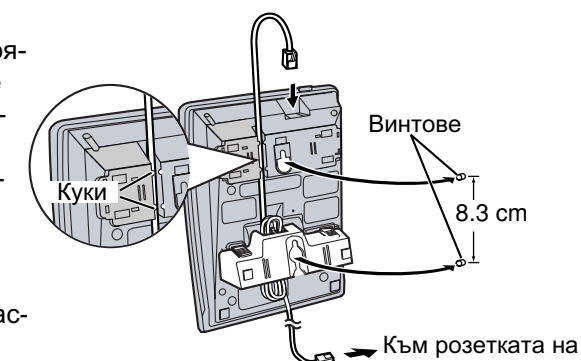

телефонната линия

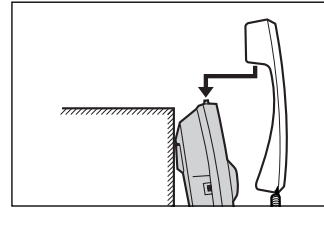

Шаблон за монтиране на стена Можете да оставите временно слушалката по време на разговор, както е показано на илюстрацията. Важна информация

# Смяна на батериите

Ако " — " мига, батериите са изтощени. Поставете колкото е възможно по-скоро нови батерии.

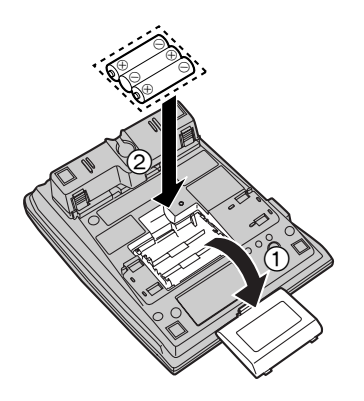

- Изключете кабела за телефонната линия от апарата.
- 2 Натиснете по посока на стрелката и отворете капака на батериите (①).
- Сменете батериите с нови, като спазвате означенията (+, –) (②), и затворете капака.
- Свържете кабела за телефонната линия към апарата.
- При смяната на батериите информацията от списъка на набраните номера се изтрива. Предварително запаметете необходимите номера в телефонния указател.
- След смяната на батериите, настройте отново датата и часа.

#### Указания за безопасност

Батериите трябва да се използват правилно. В противен случай могат да повредят уреда или да предизвикат пожар или наранявания.

- -Не използвайте едновременно батерии от различни типове.
- -Не зареждайте, не разглобявайте, не удряйте и не нагрявайте батериите.
- -Не допускайте "късо съединение". При смяната извадете всички батерии.

#### Забележка:

- Ако батериите се изтощат или ако не сте поставили батерии, часовникът ще показва "0:0031/12" или "12:00<sup>™</sup> 31/12". След като смените батериите, настройте датата и часа.
- Дори и да не са изтощени, сменявайте алкалните батерии веднъж на всеки 6 месеца, а мангановите батерии - веднъж на всеки 3 месеца.
- Не използвайте никел-кадмиеви батерии.

Обърнете специално внимание за спазването на следните указания за безопасност.

#### Инсталация

#### Околна среда

- Не използвайте апарата в близост до вода например в близост до вана, леген, мивка и т.н. Влажни помещения, като мазета и сутерени, също трябва да се избягват.
- 2) Апаратът трябва да бъде далеч от източници на висока температура, като радиатори, готварски печки и др. Той не бива да бъде поставян и в стаи, където температурата е под 5°С или над 40°С.

#### Съхранение

- 1) Не поставяйте тежки предмети върху апарата.
- Погрижете се върху апарата да не падат предмети и да не бъдат разливани течности. Не подлагайте апарата на силен дим, прах, механични вибрации или удари.
- 3) Поставете апарата върху равна повърхност.

#### ВНИМАНИЕ:

За да намалите риска от възникване на пожар или злополуки, следвайте тези указания.

- 1. Използвайте само указания вид батерии.
- 2. Не хвърляйте батериите в огън. Те могат да експлоадират.
- Не отваряйте или видоизменяйте батериите. Те съдържат разяждащ електролит, който може да предизвика изгаряния или наранявания на очите и кожата. При поглъщане е токсичен.
- 4. Внимавайте да не допирате батериите до проводими предмети, като например пръстени, гривни и ключове. Батериите и/или проводимият предмет може да се нагреят и да предизвикат изгаряния.
- Не зареждайте батериите, с които е снабден, или предназначените за този продукт батерии. Възможно е те да протекат или да експлоадират.
- 6. Не се опитвайте да удължите живота на батериите, с които е снабден, или предназначените за този продукт батерии, чрез нагряване. Това може да доведе до изтичане на електролит и да предизвика изгаряния или възпаление на очите или кожата.
- Сменяйте наведнъж всички батерии. Комбинацията от нови и изтощени батерии може да предизвика вътрешно налягане, което да пробие изтощените батерии (Отнася се за апарати, функциониращи с повече от една батерия).
- 8. Когато поставяте батериите, спазвайте правилните поляритет или ориентация. Тяхното неспазване може да предизвика натоварване и да доведе до протичане или експлоадиране на батериите. (Отнася се за апарати, функциониращи с повече от една батерия).
- Ако не ползвате дълго този продукт (например няколко месеца и по-дълго), извадете батериите. Ако не го направите, през това време батериите могат да протекат.
- Колкото се може по-бързо отстранете от продукта изтощените батерии, защото могат да протекат.
- 11. Не съхранявайте този продукт, батериите, с които е снабден, или предназначените за този продукт батерии, в помещения с висока температура. Ако съхранявате батериите в хладилник или фризер, в желанието си да удължите живота им, е необходимо те да бъдат предпазени от конденз по време на съхранението и при размразяване. След подобно съхранение, преди употреба, е необходимо батериите да се стабилизират на стайна температура.

#### ВНИМАНИЕ:

ЗА ДА ИЗБЕГНЕТЕ РИСКА ОТ ПОЖАР ИЛИ ТОКОВ УДАР, НЕ ИЗЛАГАЙТЕ ТОЗИ ПРОДУКТ НА ДЪЖД ИЛИ ВСЯКАКЪВ ДРУГ ВИД ВЛАГА.

Ако има някакъв проблем, изключете апарата от телефонната линия и свържете телефон, за който сте сигурни, че работи. Ако изправният телефон функционира нормално, не включвайте апарата отново към линията, докато проблемът му не бъде отстранен. Ако изправният телефон не функционира нормално, обърнете се към Вашата телефонна компания.

### Спецификации

| Захранване:          | 3 AA (R6, UM-3, LR6) батерии          |
|----------------------|---------------------------------------|
| Размери (В х Ш х Д): | Приблизително 96 mm x 150 mm x 200 mm |
| Тегло:               | Приблизително 550 g                   |
| Режими на набиране:  | Тонално (DTMF)/Импулсно               |
| Работни условия:     | 5 °C – 40 °C                          |

Спецификациите могат да се променят без предупреждение.

# CE

© 2004 Panasonic Communications (Malaysia) Sdn. Bhd.

Напечатано в България